#### **BAB IV**

## HASIL DAN PEMBAHASAN

#### 4.1 Implementasi Program

Bab ini akan menjelaskan tentang pembuatan program system aplikasi, dengan mengimplementasikan rancangan yang sebelumnya sudah dibuat ke dalamprogram sehingga menghasilkan suatu aplikasi. Implementasi pada Smart Service Puskesmas Dan Rumah Sakit Di Lampung Bedasarkan Prioritas adalah terdiri dari:

Pada implementasi pemrograman ini berupa *pseudocode* dari aplikasi *Smart Service* Rs Pertamina Bintang Amin dengan menggunakan visual studio code dan bahasa pemrograman php. Berikut merupakan contoh dari pemrograman halaman tampilan menu utama pada program *website*.

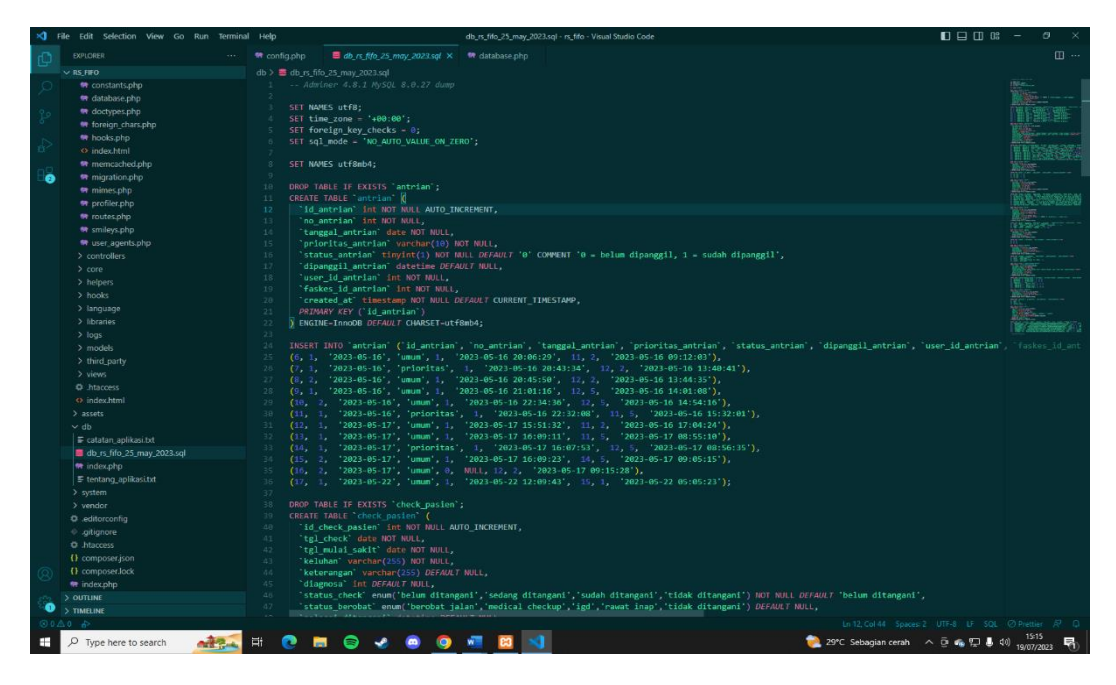

Gambar 4.1 Implementasi Pemrograman

#### 4.2 Implementasi Tampilan Akses Admin

Pada tahap implementasi tampilan akses login admin berupa website ini, admin akan bertugas untuk mengelola data dan menyimpannya di website tersebut. Adapun tampilan-tampilannya sebagai berikut:

# 4.3 Implementasi Halaman Login Admin

Hal pertama yang akan admin lihat pertama kali setelah membuka website system rumah sakit fifo adalah halaman login untuk masuk ke website admin perlu memasukan email dan password berikut tampilannya:

| Sistem Rumah Sakit<br>FIFO (First In First Out) |
|-------------------------------------------------|
| inner a<br>Premer a<br>✔ Bhariban a gener       |
|                                                 |

Gambar 4.2 Implementasi Halaman Login Admin

# 4.4 Implementasi Tampilan Dashboard Admin

Dashboard admin di website menampilkan berbagai macam data mulai dari antrian keseluruhan, pasien, antrian hari ini, pegawai, no antrian, nama faskes, prioritas, dan status berikut tampilannya:

| admin           | Dashboard          |             |                   |                 |                             |           | Hume / Deal          |
|-----------------|--------------------|-------------|-------------------|-----------------|-----------------------------|-----------|----------------------|
| Daubboard       | 17                 | 1           | 0                 | 111             | 7                           | 3         | F                    |
| faskes          | Artrian Reselution |             | Aresian stari ini | 161             | Passet                      | Pepmal    |                      |
| elola Pasien    |                    | Mare Into 🔿 |                   | Apre Info 🔘     | Mare into O                 |           | More into 🗢          |
| (dola Doktor    | Seluruh Antrian    |             |                   |                 |                             |           |                      |
| riola Spesialis | Stow = 1 art       | ries.       |                   |                 |                             |           | Search               |
|                 |                    | Nama Pasien | No Antrian        | Tanggal Antrian | Nama Faskes                 | Prioritas | Status               |
|                 | 1.1                | Revises     | 1A .              | 09.3412023      | RSUD Dr. A. Owdi Tjokrodipo | Umum      | Solut Danget         |
|                 |                    | Revissa     | 14                | 09 Jul 2023     | RS Burni Warns              | Groum     | Selan Sprage         |
|                 |                    | Sina        | 28                | 29 May 2023     | RSUD Dr. H. Abdul Moelook   | Polaritas | Sector Process?      |
|                 | 4                  | Revizza     | 18                | 25 Way 2123     | RSUD Dr. A. Dadi Tjokrodipe | Prioritas | Eastan Digaraged     |
|                 |                    | Acep        | 14                | 22 Way 2023     | RSU0 Dr. A. Oxdi Tjokredipe | Liman     | Sadat Hypergy 1      |
|                 |                    | Arjuna      | 24                | 17 May 2023     | RS Burni Waras              | Consen    | (Reducer Disposage)) |
|                 | 7                  | Anggi       | 28                | 17 May 2023     | RSUD Dr. H. Abdul Horloek   | Umum      | Social Discough      |
|                 |                    | Arjuna      | 18                | 17 May 2023     | RSUD Dr. H. Abdul Moeloek   | Prioritas | Safet Sprogs         |
|                 | 2                  | Joko        | 28                | 17 May 2023     | RSUD Dr. H. Abdul Huslook   | Simum     | Easted Stranger      |
|                 | 10                 | Joke        | 54.               | 17 May 2023     | FS Burri Wayne              | Genuen    | Rotal Harvest        |

Gambar 4.3 Implementasi Halaman Dashboard Admin

# 4.4 Implementasi Tampilan Profile Admin

Profile admin di website ini menampilkan informasi tentang admin diantaranya email, naman user, role, dan akun di buat berikut tampilannya

|                                                                | Sistem Rumah Sakit FIFO    | Dashboard |                                     |
|----------------------------------------------------------------|----------------------------|-----------|-------------------------------------|
|                                                                | Profile                    |           |                                     |
|                                                                | S Email<br>admin@gmail.com |           |                                     |
|                                                                | Amma User admin            |           |                                     |
|                                                                | / Role<br>Admin            |           |                                     |
|                                                                | Akun dibuat<br>16 May 2023 |           |                                     |
|                                                                |                            |           |                                     |
|                                                                |                            |           |                                     |
|                                                                |                            |           |                                     |
|                                                                |                            |           |                                     |
|                                                                |                            |           |                                     |
|                                                                |                            |           |                                     |
|                                                                |                            |           |                                     |
| Copyright © 2023 Sistem Rumah Sakit FIFO. All Rights Reserved. |                            |           | Created by Ravizza Magfur Sadanand. |

Gambar 4.4 Implementasi Halaman Profile Admin

#### 4.4 Implementasi Tampilan Faskes Admin

Pada tampilan faskes admin di website ini menampilkan berbagai fasilitas Kesehatan yang ada dilampung beserta jenisnya dan status oprasionalnya, admin juga dapat mengedit, melihat detil, dan menambah atau menghapus faskes bilamana instansi tersebut tidak beroprasi lagi dan ada faskes baru yang beroprasi berikut tampilannya:

| SISTEM RS FIFO     | =              |                                                  |             |          | admin 🛞                             |
|--------------------|----------------|--------------------------------------------------|-------------|----------|-------------------------------------|
| admin 🕘            | Faskes         |                                                  |             |          | Home / Faskes                       |
| Dashboard          | Daftar Faske   | is Bandar Lampung                                |             |          | Tambah Data                         |
| Faskes             | Show 10 0      | entries                                          |             |          | Search:                             |
| Kelola Pegawai     | No 🏞           | Nama ++                                          | Jenis 💠     | Status 斗 | Aksi 🗠                              |
| 🚨 Kelola Dokter    | 1              | Rumah Sakit Graha Husada                         | Rumah Sakit | Aktif    | 🗢 🗡 🎥                               |
| 🖋 Kelola Spesialis | 2              | Puskesmas Way Halim                              | Puskesmas   | Abt#     | 🤷 🗡 🎥                               |
| 🏶 Kelola Penyakit  | 3              | Puskesmas Kedaton                                | Puskesmas   | Aktif    | 🗢 🖌 🎦                               |
|                    | 4              | Puskesmas Kemiling                               | Puskesmas   | Alatti   | 🗢 🖌 🌌                               |
|                    | 5              | RSUD Dr. H. Abdul Moeloek                        | Rumah Sakit | Abtif    | 🗢 🖌 🛃                               |
|                    | 6              | RSIA Santa Anna                                  | Rumah Sakit | AATE     | · / 2·                              |
|                    | 7              | RSIA Restu Bunda                                 | Rumah Sakit | Aktif    | 🗢 🗡 🌌                               |
|                    | 8              | RS Bumi Waras                                    | Rumah Sakit | Akte     | · / 2                               |
|                    | 9              | RSUD Dr. A. Dadi Tjokrodipo                      | Rumah Sakit | AktW     | 🗢 🖌 🎥                               |
|                    | Showing 1 to   | 9 of 9 entries                                   |             |          | Previous 1 Next                     |
|                    |                |                                                  |             |          |                                     |
|                    |                |                                                  |             |          |                                     |
|                    |                |                                                  |             |          |                                     |
|                    |                |                                                  |             |          |                                     |
|                    |                |                                                  |             |          |                                     |
|                    | Copyright © 20 | 23 Sistem Rumah Sakit FIFO. All Rights Reserved. |             |          | Created by Ravizza Magfur Sadanand. |

Gambar 4.5 Implementasi Tampilan Faskes Admin

### 4.5 Implementasi Tampilan Kelola Pasien Admin

Tampilan pasien admin di website ini menampilkan data pasien yang sedang atau pernah mengambil antrian sebelumnya. nama user, email, dan status terlampir dan

admin bisa mengedit, menghapus, dan melihat detail data mereka berikut tampilannya:

| 🏐 SISTEM RS FIFO               | Ξ            |                  |    |                   |    |        |    | admin 🔕         |
|--------------------------------|--------------|------------------|----|-------------------|----|--------|----|-----------------|
| 🚷 admin                        | Pasien       |                  |    |                   |    |        |    | Home / Pasien   |
| Dashboard                      | Daftar User  | Role Pasien      |    |                   |    |        |    |                 |
| Faskes                         | Show 10 ¢    | entries          |    |                   |    |        |    | Search:         |
| Ketola Pasien & Ketola Pagawai | No 차         | Nama User        | 1¥ | Email             | 14 | Status | t÷ | Aksi 🕫          |
| 👸 Kelola Dokter                | 1            | Joko             |    | pasien1@gmail.com |    | Alett  |    | · P / 2         |
| 🖋 Kelola Spesialis             | 2            | arjuna           |    | arjuna@gmail.com  |    | Aleff  |    | · · · · ·       |
| 🕸 Kelola Penyakit              | 3            | anggi            |    | anggi@gmail.com   |    | Aleff  |    | • 2 / 2         |
|                                | 4            | Acep             |    | acep⊜gmail.com    |    | Aleff  |    | • • • •         |
|                                | 5            | Ravizza          |    | ravizza@gmail.com |    | Alett  |    |                 |
|                                | 6            | sinta            |    | sinta@gmail.com   |    | Aleif  |    |                 |
|                                | Showing 1 to | o 7 of 7 entries |    | MNIGERIGHT.COM    |    | AATH   |    | Previous 1 Next |

Gambar 4.6 Implementasi Tampilan Kelola Pasien Admin

# 4.6 Implementasi Tampilan Kelola Pegawai Admin

Pada tampilan kelola pegawai admin di website menampilkan sejumlah pegawai yang sedang bekerja di suatu faskes data yang ditampilkan adalah nama user, email, nama faskes, dan status. Admin juga bisa menambah dan menghapus data mereka berikut tampilannya:

| SISTEM RS FIFO           | Ξ            |                |                     |                             |          | ð        | edmin 💧       |
|--------------------------|--------------|----------------|---------------------|-----------------------------|----------|----------|---------------|
| admin                    | Pegawai      |                |                     |                             |          | Но       | ome / Pegawai |
| Dashboard                | Daftar User  | Role Pegawai   |                     |                             |          |          | Tambah Data   |
| 📱 Faskes 🚢 Kelola Pasien | Show 10 ¢    | entries        |                     |                             |          | Search:  |               |
| 🔒 Kelola Pegawai         | No 💠         | Nama User 💠    | Email 🗠             | Faskes 🗠                    | Status 🗠 | Aksi     | *             |
| 🖁 Kelola Dokter          | 1            | Reni           | reni@gmail.com      | RSUD Dr. A. Dadi Tjokrodipo | Altif    | 112      |               |
| 🖋 Kelola Spesialis       | 2            | Pegawai2       | pegawai2@gmail.com  | RSUD Dr. H. Abdul Moeloek   | Abrif    | 112      |               |
| 🕸 Kelola Penyakit        | 3            | Lele           | pegawaiku@gmail.com | RS Bumi Waras               | Aktif    | 112      |               |
|                          | Showing 1 to | 3 of 3 entries |                     |                             |          | Previous | 1 Next        |

Gambar 4.7 Implementasi Tampilan Kelola Pegawai Admin

## 4.7 Implementasi Tampilan Kelola Dokter Admin

Tampilan menu pada kelola dokter menampilkan naman dokter beserta spesialis mereka dan status keaktivan mereka sebagai dokter admin juga bisa menghapus dan menambah data dokter berikut tampilannya:

| SISTEM RS FIFO     | =  |             |                 |                |    |        |   |          | admin 💧       |
|--------------------|----|-------------|-----------------|----------------|----|--------|---|----------|---------------|
| admin              | Do | okter       |                 |                |    |        |   |          | Home / Dokter |
| 🚯 Dashboard        | (  | )aftar Dokt | er              |                |    |        |   |          | Tambah Data   |
| 📱 Faskes           | S  | how 10 ¢    | entries         |                |    |        |   | Search:  |               |
| 💄 Kelola Pegawai   |    | No †÷       | Nama Dokter 🗠   | Spesialis      | 14 | Status | ₩ | Aksi     | ti            |
| 🔓 Kelola Dokter    |    | 1           | Dr. Rai         | Jiwa           |    | Aktif  |   | × ×      |               |
| 🖋 Kelola Spesialis |    | 2           | Dr. Ria         | Penyakit Dalam |    | Aktif  |   | × ×      |               |
| 🏶 Kelola Penyakit  |    | 3           | Dr. Ira         | тнт            |    | Aktif  |   | × ×      |               |
|                    |    | 4           | Dr. Ari         | Jiwa           |    | Aktif  |   | ×        |               |
|                    | S  | howing 1 to | 04 of 4 entries |                |    |        |   | Previous | 1 Next        |
|                    |    |             |                 |                |    |        |   |          |               |

Gambar 4.8 Implementasi Tampilan Kelola Dokter Admin

# 4.8 Implementasi Tampilan Kelola Spesialis Admin

Kelola spesialis pada menu admin di website menampilkan sejumlah daftar spesialis beserta keaktivannya dan admin bisa menambah dan menghapus daftar spesialis berikut tampilannya:

| 🟐 SISTEM RS FIFO     | =        |          |                  |        |   |            | admin 🚷          |
|----------------------|----------|----------|------------------|--------|---|------------|------------------|
| (A) admin            | Spesia   | lis      |                  |        |   |            | Home / Spesialis |
| Dashboard            | Daftar S | ipesial  | lis              |        |   |            | Tambah Data      |
| Faskes Kelola Pasien | Show 1   | 0 ¢      | entries          |        |   | Search:    |                  |
| 🙎 Kelola Pegawai     | No       | ŧ٥       | Nama Spesialis 🕫 | Status | Ŷ | Aksi       | t÷               |
| 🖁 Kelola Dokter      | 1        |          | Penyakit Dalam   | Aktif  |   | × ×        |                  |
| 🖋 Kelola Spesialis   | 2        |          | Kulit            | Aktif  |   | × 🔨        |                  |
| 🕸 Kelola Penyakit    | 3        |          | тнт              | Abtif  |   | × ×        |                  |
|                      | 4        |          | Jina             | Abtif  |   | <b>/</b> × |                  |
|                      | Showing  | ş 1 to 4 | ol 4 entries     |        |   |            | Previous 1 Next  |

Gambar 4.9 Implementasi Tampilan Kelola Spesialis Admin

# 4.9 Implementasi Tampilan Kelola Penyakit Admin

Pada tampilan kelola penyakit admin di website ini menampilkan daftar penyakit yang ada mulai dari penyakit ringan, sedang, sampai berat admin juga bisa mengedit, menghapus, dan menambah jenis penyakit berikut tampilannya:

| SISTEM RS FIFO                     | =                         |                                                   |                | admin (&)                           |
|------------------------------------|---------------------------|---------------------------------------------------|----------------|-------------------------------------|
| ( admin                            | Penyakit                  |                                                   |                | Home / Penyakit                     |
| Dashboard     Dashboard     Faskes | Daftar Penys<br>Show 20 @ | akit<br>entries                                   |                | També Das<br>Search:                |
| Kelola Pegawai                     | No 🕫                      | Nama Penyakit ++                                  | Status 🕫       | Aksi 🕫                              |
| 🐍 Kelola Dokter 💉 Kelola Spesialis | 1                         | TBC<br>Patah Tulang                               | Abrif<br>Abrif | • × ×<br>• ×                        |
| 🕸 Kelola Penyakit                  | 3                         | Jantung<br>Alersi                                 | aloff          | • / ×                               |
|                                    | 5                         | Corona                                            | Aler           | • 🗸 🗙                               |
|                                    | 6                         | Pilek<br>Botuk                                    | (Abole)        | • / x<br>• / x                      |
|                                    | Showing 1 to              | o 7 of 7 entries                                  |                | Previous 1 Next                     |
|                                    |                           |                                                   |                |                                     |
|                                    |                           |                                                   |                |                                     |
|                                    |                           |                                                   |                |                                     |
|                                    |                           |                                                   |                |                                     |
|                                    | Copyright © 20            | 223 Sistem Rumah Sakit FIFO. All Rights Reserved. |                | Created by Ravizza Magfur Sadanand. |

Gambar 4.10 Implementasi Tampilan Kelola Penyakit Admin

# 4.10 Implementasi Tampilan Login Operator

Hal pertama yang akan operator lihat pertama kali setelah membuka website system rumah sakit fifo adalah halaman login untuk masuk ke website operator perlu memasukan email dan password berikut tampilannya:

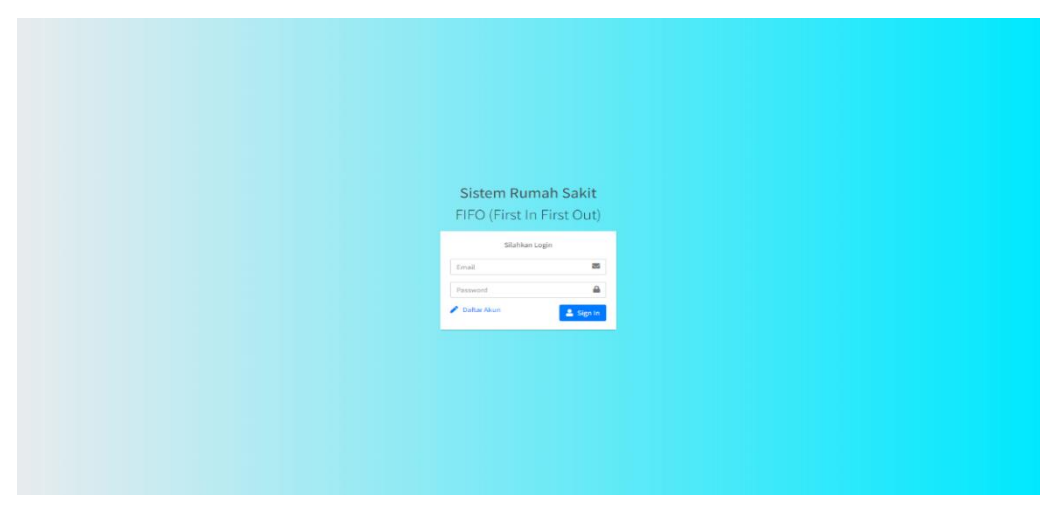

Gambar 4.11 Implementasi Tampilan Login Operator

## 4.11 Implementasi Tampilan Dashboard Operator

Tampilan dashboard pada operator menampilkan seluruh antrian beserta nama faskes, jenis antrian (ringan-sedang) dan (berat) serta total antrian hari ini, total antrian sudah di panggil dan daftar antrian berikut tampilannya:

|                                                           | Sistem Rumah Sakit FIFO           |                  |                    | Dashboard                | Riwayat Antrian C | ek Pasien 🛛 🛞 |  |
|-----------------------------------------------------------|-----------------------------------|------------------|--------------------|--------------------------|-------------------|---------------|--|
|                                                           | RSUD Dr. A. Dadi Tjokrodi         | oo - 20 Jul 2023 |                    |                          |                   |               |  |
|                                                           | Antrian saat ini (Seluruh Priorit | as)              |                    |                          |                   | 4040          |  |
|                                                           |                                   |                  |                    |                          |                   | 199           |  |
|                                                           |                                   |                  | De Antrian Selanju | itnya                    |                   |               |  |
|                                                           | Antrian saat ini (Ringan - Sedan  | g)               | and Ar             | ntrian saat ini (Berat)  |                   | Real          |  |
|                                                           |                                   |                  |                    |                          |                   | <sup>v</sup>  |  |
|                                                           | Antr                              | ian Terakhir : 0 |                    | Antria                   | n Terakhir : 0    |               |  |
|                                                           | ► Antr                            | ian Selanjutnya  |                    | ► Antri                  | an Selanjutnya    |               |  |
|                                                           |                                   |                  |                    |                          |                   |               |  |
|                                                           | Total Antrian Hari Ini            |                  | 6                  | Total Antrian yang sudah | dipanggil         |               |  |
|                                                           | Daftar Antrian                    |                  |                    |                          |                   |               |  |
|                                                           |                                   |                  |                    |                          |                   |               |  |
|                                                           | # Nama Pasien                     | No Antrian       | Jam Pesan          | Jam dipanggil            | Prioritas         | Status        |  |
|                                                           |                                   |                  | Data Kosong        |                          |                   |               |  |
|                                                           |                                   |                  |                    |                          |                   | Previous Next |  |
|                                                           |                                   |                  |                    |                          |                   |               |  |
|                                                           |                                   |                  |                    |                          |                   |               |  |
| ight © 2023 Sistem Rumah Sakit FIFO, All Rights Reserved. |                                   |                  |                    |                          |                   |               |  |

Gambar 4.12 Implementasi Tampilan Dashboard Operator

# 4.12 Implementasi Tampilan Profile Operator

Profile operator di website ini menampilkan informasi tentang operator diantaranya email, naman user, role, dan akun di buat berikut tampilannya:

| Sistem Rumah Sakit FIFO    | Dashboard Riwayat Antrian Cek Pasien |  |
|----------------------------|--------------------------------------|--|
| Profile                    |                                      |  |
| S Email<br>reni@gmail.com  |                                      |  |
| La Nama User<br>Reni       |                                      |  |
|                            |                                      |  |
| Akun dibuat<br>22 May 2023 |                                      |  |
|                            |                                      |  |
|                            |                                      |  |
|                            |                                      |  |
|                            |                                      |  |
|                            |                                      |  |
|                            |                                      |  |
|                            |                                      |  |
|                            |                                      |  |

Gambar 4.13 Implementasi Tampilan Profile Operator

## 4.13 Implementasi Tampilan Cek Pasien Operator

Pada tampilan menu cek pasien operator menampilkan daftar antrian yang sedang ditangani, antrian yang belum dipanggil, dan antrian yang sudahditangani disini tugas operator adalah memanggil antrian agar pasien segera ditangani berikut tampilannya:

| Daftar  | Antrian (Sedang ditangani) |             |        |            |
|---------|----------------------------|-------------|--------|------------|
|         | Nama Pasien                | No Antrian  | Status | Aksi       |
|         |                            | Data Kosong |        |            |
|         |                            |             |        | Previous N |
|         |                            |             |        |            |
| Daftar  | Antrian (Belum ditangani)  |             |        |            |
| *       | Nama Pasien                | No Antrian  |        | Status     |
|         |                            | Data Kosong |        |            |
|         |                            |             |        | Previous N |
|         |                            |             |        |            |
| Antriar | n yang sudah ditangani     |             |        |            |
|         | Nama Pasien                | No Antrian  |        | Status     |
|         |                            |             |        |            |

Gambar 4.14 Implementasi Tampilan Cek pasien Operator

#### 4.14 Implementasi Tampilan Riwayat Antrian Operator

Pada tampilan cek Riwayat operator menampilkan riwayat check up pasien yang sudah dipanggil beserta nama pasien, no antrian, tanggal antrian, dan status berikut tampilannya:

| vayat Pas  | aen            |    |            |            |                 |    |                 |                       |      |                       |
|------------|----------------|----|------------|------------|-----------------|----|-----------------|-----------------------|------|-----------------------|
| 0W 10 ¢    | entries        |    |            |            |                 |    | Search:         |                       |      |                       |
| lo 秒       | Nama Pasien    | ^↓ | No Antrian | <b>↑</b> ↓ | Tanggal Antrian | ^+ | Status          | $\uparrow \downarrow$ | Aksi | $\uparrow \downarrow$ |
| 1          | Ravizza        |    | 1A         |            | 09 Jul 2023     |    | Sudah Dipanggil |                       | 0    |                       |
| 2          | Ravizza        |    | 18         |            | 25 May 2023     |    | Sudah Dipanggil |                       | 0    |                       |
| 3          | Acep           |    | 14         |            | 22 May 2023     |    | Sudah Dipanggil |                       | ø    |                       |
| owing 1 to | 3 of 3 entries |    |            |            |                 |    |                 | Previo                | us 1 | Next                  |

Gambar 4.15 Implementasi Tampilan Riwayat Operator

### 4.15 Implementasi Tampilan Login User

Hal pertama yang akan operator lihat pertama kali setelah membuka website system rumah sakit fifo adalah halaman login untuk masuk ke website operator perlu memasukan email dan password berikut tampilannya:

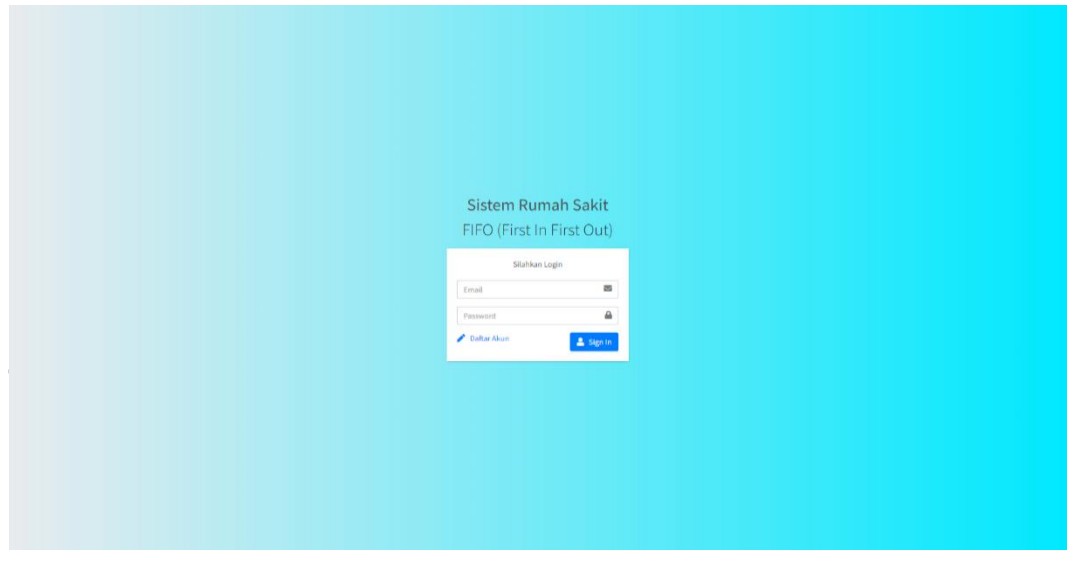

Gambar 4.16 Implementasi Tampilan Login User

# 4.16 Implementasi Tampilan Home User

Pada menu tampilan utaman pengguna menampilkan search box untuk mencari rumah sakit dan puskesmas yang ingin dikunjungi dan pilihan untuk mengambil antrian sesuai prioritas yang pasien alami berikut tampilannya:

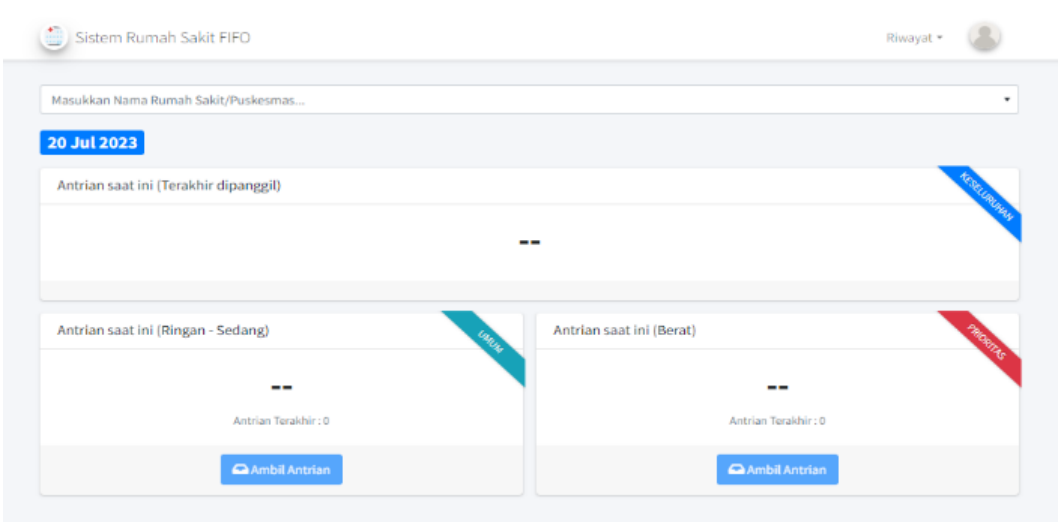

Gambar 4.17 Implementasi Tampilan Home User

## 4.17 Implemetasi Tampilan Profile User

Profile user di website ini menampilkan informasi tentang user diantaranya email, naman user, role, akun di buat, NIK, nama lengkap, alamat, dan no hp berikut tampilannya:

| Sistem Rumah Sakit FIFO                 | Riwayat - |
|-----------------------------------------|-----------|
| Profile                                 | 2         |
| S Email<br>ravizza@gmail.com            |           |
| Ama User<br>Ravizza                     |           |
| <b>₽ Role</b><br>User                   |           |
| Akun dibuat<br>25 May 2023              |           |
| Data Pasien                             |           |
| E NIK<br>123                            |           |
| 🚨 Nama Lengkap<br>Ravizza               |           |
|                                         |           |
| Alamat     Lampung                      |           |
| Alamat Lampung Tanggal Lahir 2023-05-25 |           |

Gambar 4.18 Implementasi Tampilan Profile User

# 4.18 Implementasi Tampilan Riwayat Antrian User

Pada tampilan riwayat antrian user menampilkan nomor tiket, faskes, status sudah ditangani atau belum, jenis penyakit, dan tombol download untuk mengunduh tiket antrian berikut tampilannya:

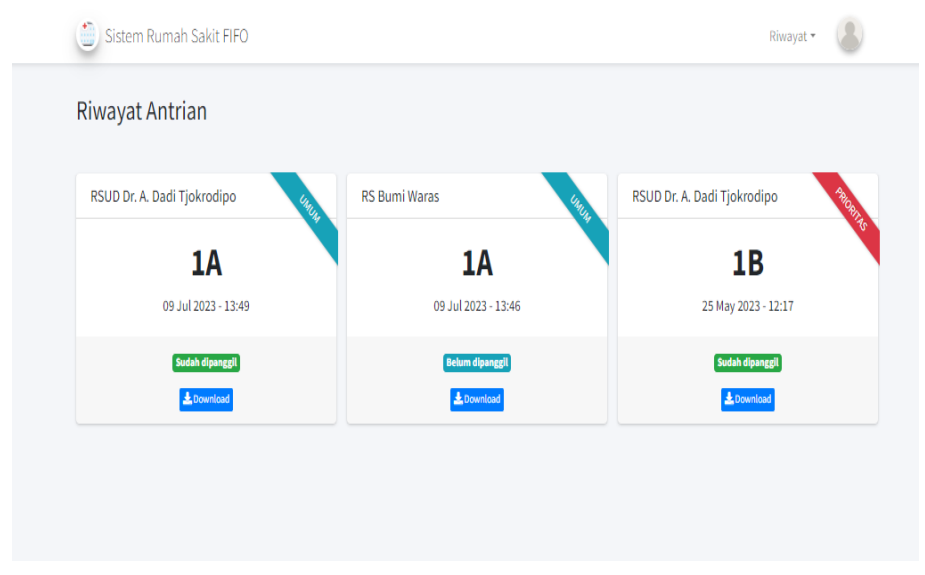

Gambar 4.19 Implementasi Tampilan Riwayat Antrian User

## 4.19 Implementasi Tampilan Riwayat Penyakit User

Tampilan riwayat penyakit user menampilkan informasi berupa penyakit yang pernah diderita pasien, tanggal terkena penyakit, faskes yang dikunjungi dan dokter yang menangani berikut tampilannya:

|   | Tanggal Sakit | Penyakit | Tempat dirawat              | Status Berobat  | Nama Dokter |
|---|---------------|----------|-----------------------------|-----------------|-------------|
| # | 07 Jul 2023   | Batuk    | RSUD Dr. A. Dadi Tjokrodipo | Berobat Jalan   | Dr. Ria     |
| + | 25 May 2023   | Batuk    | RSUD Dr. A. Dadi Tjokrodipo | Medical Checkup | Dr. Ari     |
| # | 25 May 2023   | Batuk    | RSUD Dr. A. Dadi Tjokrodipo | Medical Checkup | Dr. Ari     |

Gambar 4.20 Implementasi Tampilan Riwayat Penyakit User

### 4.20 Kelayakan Sistem

Di tahap analisis kelayakan sistem harus ada tolak ukur untuk mengetahui apakah sistem yang dibuat layak untuk digunakan dan disebarkan ke masyarakat umum dan juga sistem aplikasi diuji kembali agar kita dapat mengetahui aplikasi masih memliki bug atau sudah berhasil.

### 4.21 Pengujian Sistem

Proses pengujian system dilakukan menggunakan metode *black box* testing. Pada saat melakukan pengujian dengan menggunakan laptop Lenovo *thinkpad* f310, *Personal computer intel core i5* proses berjalan dengan baik, semua menu aplikasi dapat diakses dan berjalan dengan baik. Website ini bisa diakses di *personal computer* dan laptop lain yang sudah menggunakan *operating system minimal versi* windows 10. A. Pengujian Pada Menu Utama

Hasil uji aplikasi pada menu utama terhadap beberapa merk *laptop dan personal computer* yang menggunakan *operating system widows* akan dijelaskan pada table 4.1:

| No                                                                   | Item Uji                                                                                                    | Tipe Item                            | Keterangan                                                                                  |  |  |  |  |  |
|----------------------------------------------------------------------|----------------------------------------------------------------------------------------------------|--------------------------------------|---------------------------------------------------------------------------------------------|--|--|--|--|--|
| 1                                                                    | Processor                                                                                                    | Intel(R) core (TM) i5-<br>3470 CPU @ | Website berjalan<br>dengan lancar dan<br>berfungsi dengan baik di<br>laptop maupun desktop. |  |  |  |  |  |
|                                                                      | RAM                                                                                                    | 8GB                                  |                                                                                             |  |  |  |  |  |
|                                                                      | OS                                                                                                    | Windows 10 Pro                       |                                                                                             |  |  |  |  |  |
|                                                                      | VGA                                                                                                    | Gtx 1050Ti                           |                                                                                             |  |  |  |  |  |
|                                                                      | Gambar                                                                                                    |                                      |                                                                                             |  |  |  |  |  |
| © Sister<br>✓ Info<br>Login ter<br>Masukkan<br>25 Jan 2<br>Antrian s | m Rumah Sakit FIFO  rmasi lebih dahulu untuk mengambil antrian. Nama Rumah Sakit/Puskesmas 1024 saat ini (Terakhir dipanggil) |                                      | Login                                                                                       |  |  |  |  |  |
| Copyright © 2024 Sistem                                              | aat ini (Ringan - Sedang)<br>Antrian Terakhir : 0<br>Antrian Ambil Antrian<br>Rumah Sakit FIFO. All Rights Reserved.          | Antrian saat ini (Berat)             | n Terakhir: 0<br>hbil Antrian                                                               |  |  |  |  |  |

Table 4.1 Pengujian Menu Utama

B. Pengujian Pada Antrian Prioritas

Hasil uji aplikasi pada pemberian tiket bedasarkan prioritas terhadap beberapa merk *laptop dan personal computer* yang menggunakan *operating system widows* akan dijelaskan pada table 4.2:

| No | Item Uji               | Tipe Item                                                                      | Keterangan                                                                                                    |
|----|------------------------|--------------------------------------------------------------------------------|----------------------------------------------------------------------------------------------------|
| 1  | Processor<br>RAM<br>OS | Intel(R) core<br>(TM) i5-3470<br>CPU @ 3.20GHz<br>8 GB<br>Windows 10 pro       | Tiket antrian yang dikeluarkan<br>bisa di download dan berjalan<br>dengan baik sesuai dengan<br>prioritas yang dipilih. |
|    | VGA                    | <i>Gtx 1050Ti</i><br>Gambar                                                    |                                                                                                    |
| ſ  | TI                     | KET ANT                                                                        | RIAN                                                                                                    |
|    |                        | 1A                                                                             |                                                                                                    |
|    |                        | Nama Pemesan : kikir<br>Waktu Pesan : 25 Jan 2024 2<br>Jenis Tiket : Prioritas | 0:47:23                                                                                                    |

C. Pengujian Rekam Medis Pasien

Hasil uji aplikasi pada rekam medis pasien terhadap beberapa merk *laptop dan personal computer* yang menggunakan *operating system widows* akan dijelaskan pada table 4.3:

| No        | Item Uji            | Tipe Uji                                       | Keterangan                                                                                                    |
|-----------|---------------------|------------------------------------------------|----------------------------------------------------------------------------------------------------|
| 1         | Processor           | Intel(R) core (TM)<br>i5-3470 CPU @<br>3.20GHz | Detail pasien dan riwayat<br>penyakit yang diderita<br>pasien semuanya terlihat<br>jelas dan berjalan dengan<br>baik. |
|           | RAM                 | 8GB                                            |                                                                                                    |
|           | OS                  | Windows 10Pro                                  |                                                                                                    |
|           | VGA                 | Gtx 1050Ti                                     |                                                                                                    |
|           |                     | Gambar                                         |                                                                                                    |
| 🎒 Siste   | em Rumah Sakit FIFO | Dashboard                                      | Riwayat Antrian Cek Pasien                                                                                            |
| Detail Pa | sien Riwayat Pasien |                                                |                                                                                                    |
| Nama P    | asien               |                                                |                                                                                                    |
| kikin     |                     |                                                |                                                                                                    |
| No Antr   | ian                 |                                                |                                                                                                    |
| Umur      |                     |                                                |                                                                                                    |
| 26 tah    | un                  |                                                |                                                                                                    |
| Keluhar   | ı                   |                                                |                                                                                                    |
| mencr     | ret tak usai        |                                                |                                                                                                    |
| Keteran   | igan tambahan       |                                                |                                                                                                    |
| mencr     | ret disertai darah  |                                                | h                                                                                                    |
| Tanggal   | Mulai Sakit         |                                                |                                                                                                    |
| 20 Jan    | 1 2024              |                                                |                                                                                                    |
|           |                     |                                                |                                                                                                    |

### Table 4.3 Pengujian Rekam Medis

D. Pengujian Penanganan Pasien

Hasil uji aplikasi pada penanganan pasien terhadap beberapa merk *laptop dan personal computer* yang menggunakan *operating system widows* akan dijelaskan pada table 4.4:

| No                                                             | Item Uji                                                | Tipe Item                                              | Keterangan                                                                                                    |  |  |  |  |  |
|----------------------------------------------------------------|---------------------------------------------------------|--------------------------------------------------------|----------------------------------------------------------------------------------------------------|--|--|--|--|--|
| 1                                                              | Processor<br>RAM                                        | Intel(R) core (TM)<br>i5-3470 CPU @<br>3.20GHz<br>8 GB | Fitur penganangan atau tidak<br>ditangani pasien sesuai<br>prioritas, pada website ini<br>berjalan dengan baik. |  |  |  |  |  |
|                                                                | OS                                                      | Windows 10 pro                                         |                                                                                                    |  |  |  |  |  |
|                                                                | VGA                                                     | Gtx 1050Ti                                             |                                                                                                    |  |  |  |  |  |
| Gambar                                                         |                                                         |                                                        |                                                                                                    |  |  |  |  |  |
| 🕥 Sistem Rumah Sakit FIFO Dashboard Riwayat Antrian Cek Pasien |                                                         |                                                        |                                                                                                    |  |  |  |  |  |
| Daftar Antrian (Sedang ditangani)                              |                                                         |                                                        |                                                                                                    |  |  |  |  |  |
| #                                                              | Nama Pasien                                             | No Antrian                                             | Status Aksi                                                                                                    |  |  |  |  |  |
| 1                                                              | kikin                                                   | 18                                                     | sedang ditangani <b>Q</b> X Tidak<br>Tangani ditangani                                                          |  |  |  |  |  |
|                                                                |                                                         |                                                        | Previous Next                                                                                                   |  |  |  |  |  |
| Daftar                                                         | Daftar Antrian (Belum ditangani)                        |                                                        |                                                                                                    |  |  |  |  |  |
| #                                                              | #         Nama Pasien         No Antrian         Status |                                                        |                                                                                                    |  |  |  |  |  |
|                                                                |                                                         | Data Kosong                                            |                                                                                                    |  |  |  |  |  |
|                                                                |                                                         |                                                        | Previous Next                                                                                                   |  |  |  |  |  |
| Antriar                                                        | n yang sudah ditangani                                  |                                                        |                                                                                                    |  |  |  |  |  |
| #                                                              | Nama Pasien                                             | No Antrian                                             | Status                                                                                                    |  |  |  |  |  |
| Data Kosong                                                    |                                                         |                                                        |                                                                                                    |  |  |  |  |  |

 Table 4.4 Pengujian Penanganan Pasien

#### 4.22 Kelayakan Teknis

Tersedianya perangkat keras yang mempuni serta banyaknya rumah sakit dan puskesmas yang menggunakan laptop atau personal computer alat administrasi. juga tersedianya koneksi internet yang tersebar di wilayah-wilayah lampung dan juga paket data yang ditawarkan berbagai macam provider sekarang harganya sudah sangat terjangkau oleh masyarakat.

### 4.23 Kelayakan Operasional

Kelayakan operasional berhasil atau tidaknya dilihat dari sistem yang dibuat apakah aplikasi sudah dapat dioperasikan dengan baik. Semua ini terdiri dari kemampuan operasi sistem yang mana untuk menghasilkan sebuah layanan pintar, kemampuan dan efisiensi dari pengoperasian sistem itu sendiri. Sisitem aplikasi baru ini dibuat sesederhana mungkin sehingga diharapkan mudah untuk dioperasikan dan mudah untuk digunakan oleh pengguna, dan diharapkan sistem baru ini dapat menghasilkan layanan pintar sesuai dengan prioritas pasien di Kota Bandar Lampung, Mengetahui riwayat penyakit yang pernah diderita, dokter dengan spesialis yang tepat, dan informasi lokasi fasilitas kesehatan yang ada di Kota Bandar Lampung.